## **ACH Quick Reference Guide**

## **Creating & Editing a Template**

#### Creating a Template:

- 1. From the Dashboard, select **Payments**.
- 2. Under Manage, select Template Center.
- 3. Select Create Template.
- 4. From the drop-down list, select the appropriate type of payment (i.e. PPD, CCD).
- 5. Enter a **Template** name (i.e. Payroll).
- 6. Select the Originating Account.
- 7. Enter the Company Entry Description.
- 8. Company Discretionary Data, Template Limit, and Workflow are not required fields.
- Add Recipients. Click Select Recipients, Create New, or Import File. If not an existing recipient stored in Commercial Online Banking, the below information will be required to create a new Recipient.

Recipient Name: Name of the recipient.

**Recipient ID:** Special ID that can identify company or individual in Commercial Online Banking.

**Account Type**: Select whether the recipients account is a checking, savings or loan.

Account Number: Recipients account number.

Bank: Enter the routing number, or complete a search for this information.

**Options:** The options to **Save to Master Recipient List, Add Contact Information,** or **Add Secondary Account Information** will appear.

- 10. After entering the details, click **Continue** to review the information.
- 11. Select Submit or Submit and Create to add another recipient.
- 12. All Recipients will appear under the **Recipient List**.
- 13. Click **Continue** to save the Temple.
- 14. Once information has been reviewed, select Submit.

### **Editing a Template**

- 1. Select Payments.
- 2. Click on Template Center.
- 3. Click on the **Template** name.
- 4. Select the entry you wish to **modify**.
  - a. To modify the Template Name, Account Information, etc., enter the new information.
  - b. To modify a Recipient, click on the Recipient Name to make edits.
- 5. When all changes have been made, click **Continue**.
- 6. Review all changes, and choose Submit.

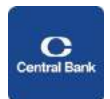

# ACH Quick Reference Guide

#### **Creating a Payment**

- 1. Select Payments.
- 2. Click on From Template located under Create ACH Payments.
- 3. From the **Template List**, select the appropriate template by placing a checkmark next to the box beside the template.
- 4. Click Create Payment.
- 5. Enter the **Effective Date** (the date the transactions should settle)
- 6. Review Recipient Information for accuracy, select **Continue**.
- 7. The Preview Payment from Template screen appears.
- 8. To initiate the transaction, select **Submit Payment**.
- 9. Next, click on Payment Center.
- 10. Place a checkmark next to the payment, and select **Approve**.
- 11. Enter security information from your mobile or physical token, and click Approve.
- 12. If an additional approver is required, the approver will need to access the ACH Payment, approve and submit.

#### **ACH Quick Entry**

- 1. If all of the Recipient Information remains the same, and no edits need to be made to the template, click on **Payments.**
- 2. Select ACH Quick Entry.
- 3. Place a **checkmark** next to the template, and enter the **Payment Date**.
- 4. Click Continue.
- 5. Select Submit Payment.
- 6. Click on **Payment Center**, and place a checkmark next to the template.
- 7. Select Approve.
- 8. Enter security information from your mobile or physical token, and click Approve.

#### **Approve Payment for Processing**

- 1. Select Payments.
- 2. Click Payment Center.
- 3. Place a **checkmark** next to the transaction you want to release.
- 4. Click Approve.
- 5. Enter security information from your mobile or physical token, and click **Approve**.

#### **Export - View and Report on Payment**

- 1. Select Payments.
- 2. Click on Payment Center.
- 3. Place a checkmark next to the payment you would like to view or export.
- 4. Select Export.

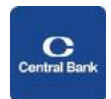

## **ACH Quick Reference Guide**

# *NOTE*: ACH File Cut-off is 5:00 PM ET. Files with the Effective Date of the next business day must be released before 5:00 PM ET on the current business day.

Commercial Online Banking Video Tutorials are located on our website at the following web address: https://www.centralbank.com/commercial-online-banking-video-tutorials. You may also access the Video Tutorials by accessing www.centralbank.com/Customer Service/Commercial Online Banking Video Tutorials.

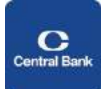